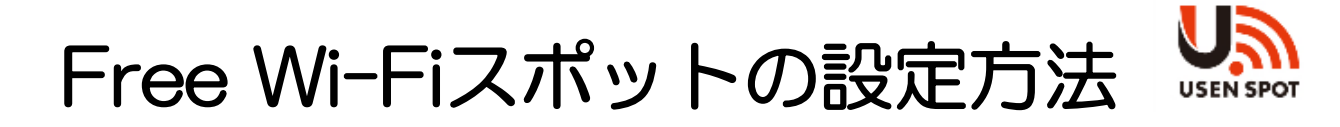

お手持ちのご利用機器(スマートフォンやタブレット等)を Free Wi-Fiへ接続する手順となります。

- ①ご利用機器(iPhone, Android等)のWi-Fi機能をONにします。
- 接続先SSID「+USEN\_SPOT\_free」を選択します。
- ③ WEBブラウザを立ち上げてインターネットに接続します。
  - ※下記のアイコンは、一般的なスマートフォン等で使われているブラウザです。

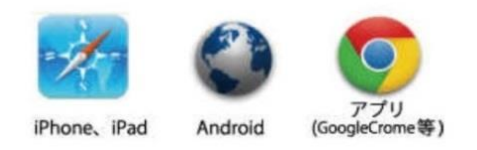

④ Free Wi-Fiへ接続するための設定画面が表示されますので、「お使いのアプ リのカウント」もしくは「スマートフォンのメールアドレス」のいずれかを選択 して下さい。

| ※初期登録時画面                                                                                   | ① 設定画面                                                                                                    |
|--------------------------------------------------------------------------------------------|----------------------------------------------------------------------------------------------------|
|                                                                                            | UN USEN SPOT                                                                                                   |
|                                                                                            | ご利用方法選択                                                                                                    |
|                                                                                            | 初めてご利用される方                                                                                                    |
| •                                                                                          | <ul> <li>FaceBookアカウントで接続</li> <li>              Twitterアカウントで接続</li></ul>                                     |
| ② アプリケーションの<br>アカウントで登録<br>(例 : Facebook)                                                  | メールアドレスで新規登録           privacy policy           登録済みの方<br>(端末を変更された場合もこちらから)           (端末を変更された場合もこちらから)      |
| 2ページ目へ                                                                                     | Email address<br>Password<br>メールアドレスでログイン                                                                      |
| facebook                                                                                   | UN USEN SPOT                                                                                                   |
| wifinex.netに投続するには<br>Facebookアカウントにログインし<br>てください                                         | メールアカウント ドメイン<br>Email @softbank.ne.jp ▼<br>info@uspot.jpからのメールが受信できるように設定<br>してください<br>単生日<br>1985 ▼ 2 ▼ 20 ▼ |
| メールまたは携帯番号                                                                                 | 1909)<br>● <u>▲</u> 女性 ◎ <u>▲</u> 男性                                                                           |
| Facebookのバスワード                                                                             | サービス利用的数に同意して利用負担条行います。<br>同意します 同意しません                                                                        |
| ログイン<br>パスワードを忘れた場合はこちら・ヘルプセンター・アカウ<br>ントの作成                                               | 入力が完了すると急撃ホタンが表示されます。登<br>線ボタンを押すと、登録旗いたメールアドレスに<br>確認メールをお送りします。                                              |
| 日本語 English (US)<br>Portuguès (Brasil) 中文(商体)<br>Español Français (France)<br>Deutsch 他の言語 | 電話<br>での 0120-773-713<br>Brand by 株式会社USEN                                                                     |

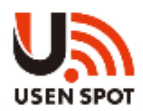

②「お使いのアプリのアカウント」で設定をおこなう場合例) Facebookアカウントを利用した接続設定

- ⑤ Facebookのログイン画面が表示されますので、メールまたは電話番号と Facebookのパスワードを入力し、ログインします。
- ⑥・⑦ アクセスした内容についてご確認いただき、「次へ」ボタンをタッ プします。

| )                                                      | 6                                            | $\overline{\mathcal{O}}$                       |
|--------------------------------------------------------|----------------------------------------------|------------------------------------------------|
| facebook                                               | ← Facebookでログイン                              | ← Facebookでログイン                                |
| $\overline{}$                                          |                                              | く アクセスを許可した情報                                  |
| vifinex.netに接続するには<br>Facebookアカウントにログインし              | (;                                           | 公開プロフィール(必須)<br>プロフィール写真、21歳以上、男性、そ<br>の他の公開情報 |
| てください                                                  | としてログイン                                      | メールアドレス                                        |
| メールよれは狭窄軍号<br>Facebookのパスワード                           | wifinex.netが受け取る情報:<br>あなたの公開プロフィール、メールアドレス。 |                                                |
| ログイン                                                   | • • • · · · · · · · · · · · · · · · · ·      | ••                                             |
| バスワードを忘れた場合はこちら・ヘルブセンター・アカウ<br>ントの作成                   |                                              |                                                |
| 日本語 English (川)                                        | *^                                           | 次^                                             |
| Portuguës (Brasil) 中文(前休)<br>Español Français (France) | This doesn't let the app post to Facebook.   | This doesn't let the app post to Facebook.     |

- ⑧ アンケート画面が表示されますので、回答頂き「投票してネット接続」 ボタンをタップします。
- ⑨ Free Wi-Fi経由でのインターネット接続が開始されます。

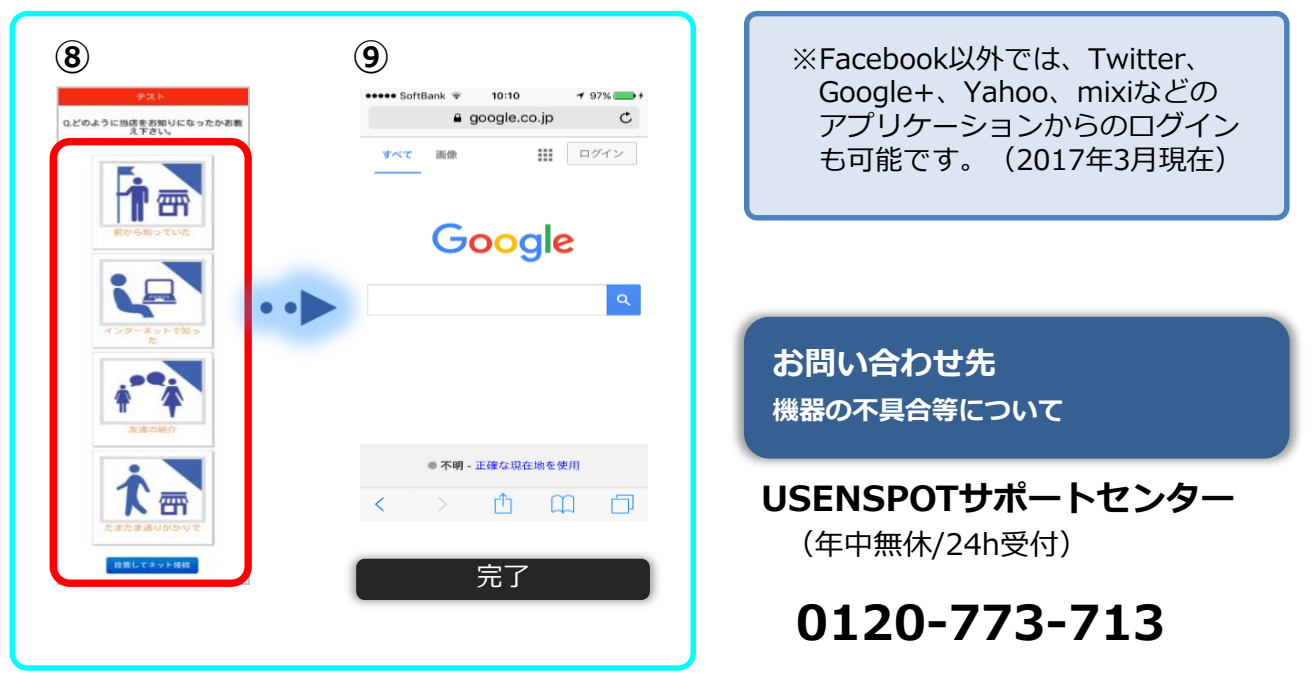

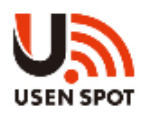

③ 「メールアドレス」で設定をおこなう場合 注意)お手持ちの端末で受信可能なメールアドレス

- ⑤ メールアカウント登録画面が表示されますので、メールアドレスや生年月日、 性別を入力し、 USEN SPOTサービス規約に同意の上、「登録」ボタンを タップします。
- ⑥ 仮登録の画面が表示されますので、ご確認頂き、「再送信」ボタンをタップします。
- ⑦ メーラーを起動後、USEN SPOT仮登録のメールを開封し本文のURLを開きます。

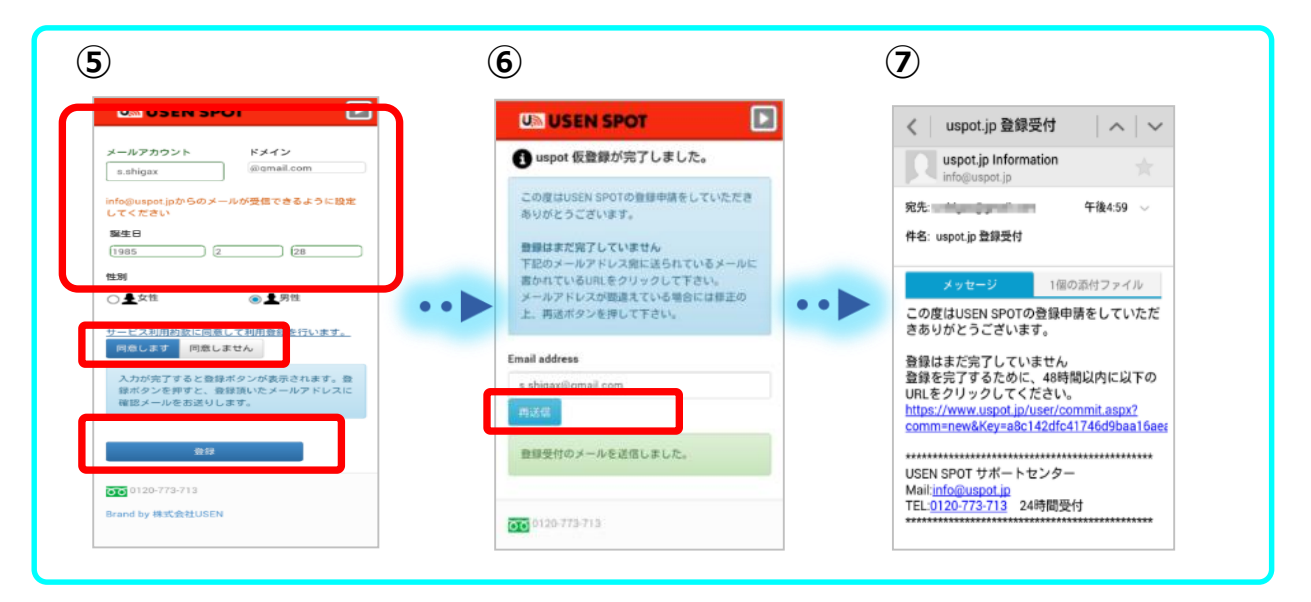

⑧ 登録完了メールが届きます。

⑨ ブラウザアプリを立ち上げ、Free Wi-Fi経由でインターネット接続が開始 されます。

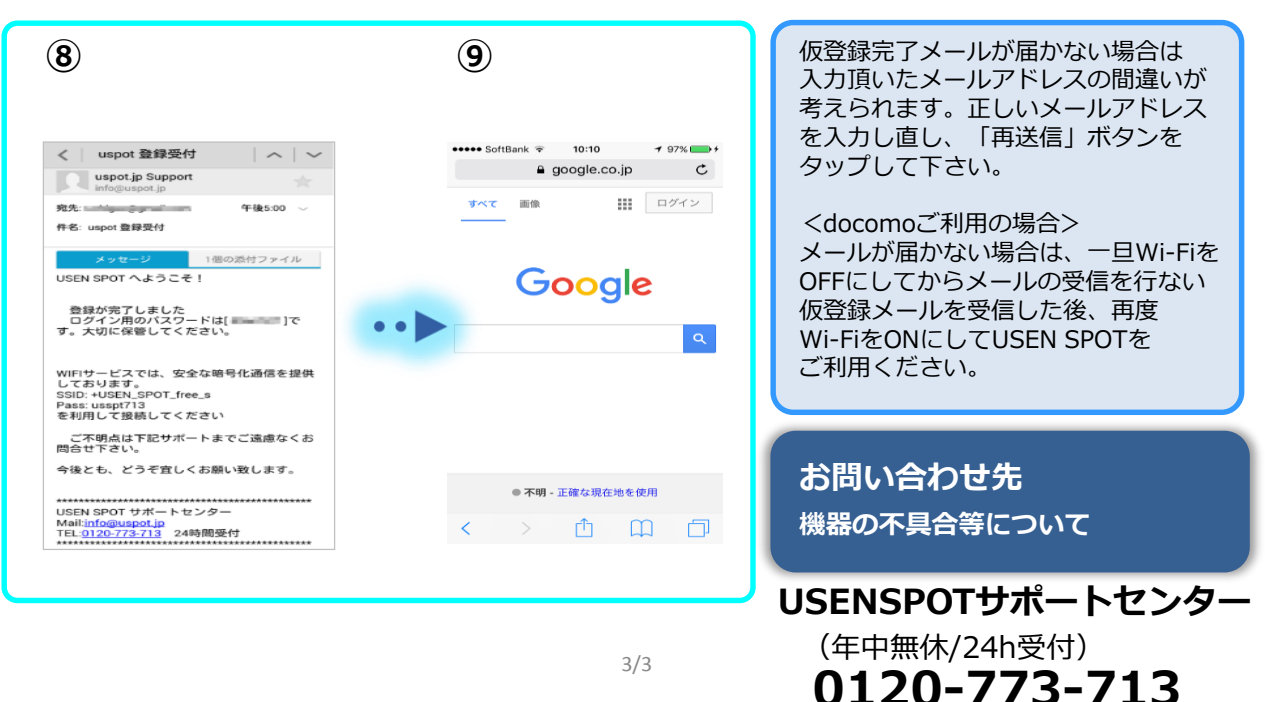